## PASSO A PASSO - SOLICITAÇÕES DE DOCUMENTOS

**1º PASSO**: Acessar site da prefeitura (<u>http://www.rioverde.go.gov.br</u>), clicar em **Serviços Cidadão** >> **Abertura Protocolo de Serviços** 

|          | PREFEITURA DE<br>RIO VI           | ERDE                      | governo notícias            | S CIDADE FALE CO                              | ONOSCO SECRETARIA: | 5 |
|----------|-----------------------------------|---------------------------|-----------------------------|-----------------------------------------------|--------------------|---|
| ut state | L.                                |                           | Marine                      |                                               |                    |   |
|          | Q Digite o que proci              | ura (exemplo: IPTU, obras | , agenda da prefeitura, etc | c)                                            | Acesso à           |   |
|          | CIDADÃO                           | EMPRESA                   | SERVIDOR                    | PROCESSOS                                     | Informação         |   |
|          | ABERTURA PROTOCOLO DE<br>SERVIÇOS |                           |                             |                                               |                    |   |
|          |                                   |                           |                             | EXTRATO IMÓVEL - IPTU -<br>EMISSÃO DE DÉBITOS |                    |   |
|          |                                   |                           |                             |                                               |                    |   |
|          |                                   |                           |                             |                                               |                    |   |

**2º PASSO**: Clique em cadastre-se (caso não possua cadastro no portal). Se possuir cadastro pule para o **5º PASSO** 

| Centi   MUNICIPIO DE RIO VERDE |                                |                                    |   |                      |        |
|--------------------------------|--------------------------------|------------------------------------|---|----------------------|--------|
| Acesso à Informação            | Início > Solicitações Diversas |                                    |   |                      |        |
| Ouvidoria                      | Departamento                   | Assunto                            |   |                      |        |
| Solicitações                   |                                | v                                  | ~ |                      |        |
| SIC Fisico                     | Descrição                      |                                    |   |                      |        |
| e-SIC                          |                                |                                    |   |                      |        |
| Estatísticas                   | Anônimo                        |                                    |   |                      |        |
| Perguntas Frequentes           | <ul> <li>Não Sim</li> </ul>    |                                    |   |                      |        |
| Glossário                      | Nome                           |                                    |   | CPF/CNPJ             |        |
| Mapa do Site                   | Telefore                       | 5 mm                               |   | Descente and         |        |
| Receitas                       | reverone                       | E-man                              |   | E-MAIL               | ~      |
| Despesas                       | Solicitante/Requerente         |                                    |   | CPF/CNPJ Solicitante |        |
| Consultas                      |                                |                                    |   |                      |        |
| Servidor                       | E-mail Solicitante             |                                    |   | Telefone Solicitante |        |
| Regulação ao Cidadão           |                                |                                    |   |                      |        |
| Serviços au Guadado            | Não sou um robô                | 2                                  |   |                      |        |
| Prestando Contas               |                                | reCAPTCHA<br>Privacidade - Terrios |   |                      |        |
| Nota Fiscal                    |                                |                                    |   |                      | _      |
| Licitações                     |                                |                                    |   |                      | Enviar |

**3º PASSO**: Ao clicar em <u>Cadastre-se</u>, redirecionará para a tela Cadastro de usuário, onde deverão ser informados os dados do solicitante. Ao finalizar o cadastro será enviado uma senha para o e-mail informado.

| Cada      | stro de usuário |
|-----------|-----------------|
| Nome      |                 |
|           |                 |
| CPF       |                 |
| Data de M | Vascimento      |
| dd/mm/aaa | 3               |
| Celular   |                 |
| E-mail    |                 |
| _         |                 |
|           | Cadastrar       |
| Voltar    |                 |

**4º PASSO:** ATENÇÃO Após o cadastro demonstrado no passo acima, NÃO EFETUAR O LOGIN <u>(A SOLICITAÇÃO DEVE SER FEITA SEM ESTAR LOGADO NO</u> <u>PORTAL</u>).

**5º PASSO**: Ainda sem efetuar o LOGIN, clicar em <u>Acesso a Informação</u> >> <u>Solicitações.</u>

|                      |                                |         |        |                 | Cadastre-se |
|----------------------|--------------------------------|---------|--------|-----------------|-------------|
| Acesso à Informação  | Início > Solicitações Diversas |         |        |                 |             |
| Ouvidoria            | Departamento                   | Assunto |        |                 |             |
| Solicitações         | ~                              |         | ~      |                 |             |
| SIC Fisico           | Descrição                      |         |        |                 |             |
| e-SIC                |                                |         |        |                 |             |
| Estatísticas         | Anônimo                        |         |        |                 |             |
| Perguntas Frequentes | Não Sim                        |         |        |                 |             |
| Glossário            | Nome                           |         | CPF/C  | NPJ             |             |
| Mapa do Site         | Telefone                       | E-mail  |        | Resposta por    |             |
| eceitas              |                                |         |        | E-MAIL          | ~           |
| espesas              | Solicitante/Requerente         |         | CPF/C  | NPJ Solicitante |             |
| onsultas             |                                |         | 7.1.4  | - Collebook     |             |
| ervidor              | E-mail Solicitante             |         | Teleto | ne souchante    |             |
| erviços ao Cidadão   |                                |         |        |                 |             |
| restando Contas      | Não sou um robô                | HA      |        |                 |             |
| lota Fiscal          | Privacidade - Ten              | A95     |        |                 |             |
| icitações            |                                |         |        |                 | Enviar      |
| contratos            |                                |         |        |                 |             |
| Contratos Aditivos   |                                |         |        |                 |             |

**6º PASSO**: Esta é a tela para solicitações. Selecionar o departamento (Meio Ambiente) assunto (Ex.: Certidão de uso do solo – pessoa física SEMMA) e abaixo siga as instruções sobre o preenchimento correto de cada campo

| Scenti MUNICÍPIO C   | E RIO VERDE                                                                                                    | Cadastre-se Login |
|----------------------|----------------------------------------------------------------------------------------------------|-------------------|
|                      | Início > Solicitações Diversas                                                                                                    |                   |
| Ouvidoria            | Departamento Assunto O DOCUMENTO (DECLARAÇÃO DE RESPONSABILIDADE) DEVE SER                                                                          |                   |
| Solicitações         | MEIO AMBIENTE CERTIDÃO DE USO DO SOLO - PESSOA FÍSICA (SEMMA) SOLICITADO ATRAVÉS DO E-MAIL:<br>RECEPCAOMEIOAMBIENTE@RIOVERDE.GO.GOV.BR. OBS: QUANDO |                   |
| SIC Físico           | O EMPREENDIMENTO FOR NOS BAIRROS (DIMPE) OU (DARV) É<br>NECESSÃOV DA NEXAS A DECILA BAIDADE DIMPE -                                                 |                   |
| e-SIC                | PROCURAR SECRETARIA DE DESENVOLUMENTO ECONÔMICO.                                                                                                    |                   |
| Estatísticas         | DARV - PROCURAR ESCRITORIO DA CODEGO (GOIANIA); NO<br>CAMPO DESCRIÇÃO INFORMAR SE A ATIVIDADE SERÁ REALIZADA                                        |                   |
| Perguntas Frequentes | NO ENDERECO INFORMADO OU O MESMO SERÁ UTILIZADO COMO<br>PONTO DE REFERÊNCIA IO DOCUMENTO SOLUCITADO ESTADA                                          |                   |
| Glossário            | DISPONÍVEL NO PORTAL EM ATÉ DOIS DIAS APÓS O PAGAMENTO)                                                                                             |                   |
| Mapa do Site         | Descrição<br>NESTE CAMPO INFORMAR OS DADOS SOLICITADOS ACIMA                                                                                        |                   |
| Receitas             |                                                                                                    |                   |
| Despesas             | Anônimo                                                                                                    |                   |
| Consultas            | • Não Sm                                                                                                    |                   |
| Servidor             | Nome CEPECHU-                                                                                                    |                   |
| Servicos ao Cidadão  | Telefone E-mail Responsia nor                                                                                                    |                   |
| Serviços ao cidadao  | Lentititi     Lentitititi       (00) 0000-0000     E-MAIL Do BENEFICIÁRIO/CLIENTE                                                                   |                   |
| Prestando Contas     | SolicitanteRequerente CPEICNPJ Solicitante                                                                                                    |                   |
| Nota Fiscal          | (NOME DE QUEM ESTÀ PREENCHENDO ESTA SOLICITAÇÃO) (SOLICITANTE)                                                                                      |                   |
| Licitações           | E-mail Solicitante Telefone Solicitante                                                                                                    |                   |
| Contratos            |                                                                                                    |                   |
| Contratos Aditivos   | Relacionar Protocolo<br>Mão Sim                                                                                                    |                   |
| Rescisão Contratual  |                                                                                                    |                   |
| Manual Webservice    | FIC - FICHA DE INSCRIÇÃO CADASTRAL*                                                                                                    |                   |
|                      | cóbia dos pocimientos de sensio                                                                                                    |                   |
|                      | Escolher arguivo Nenhum arguivo selecionado                                                                                                    |                   |
|                      | EXTRATO OU CND DO IMÓVEL*                                                                                                    |                   |

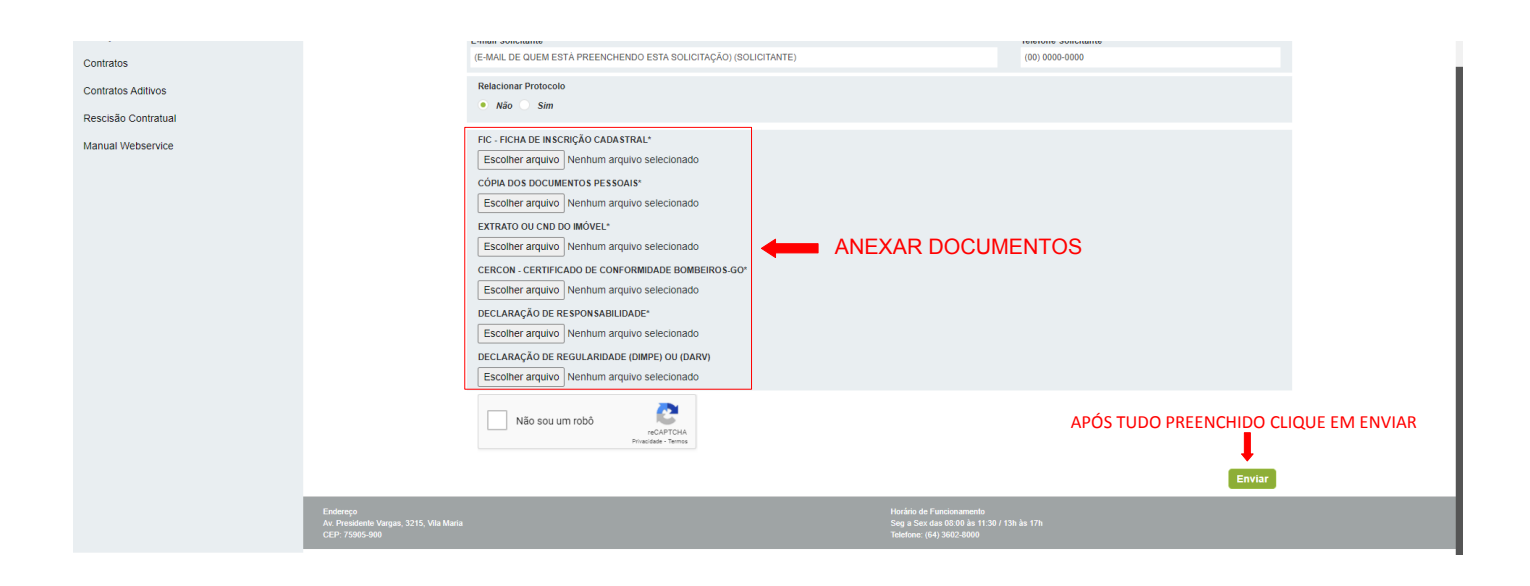

**7º PASSO**: Após a solicitação do documento, **FAÇA O LOGIN NO PORTAL.** Em seguida clique em C<u>ontribuinte</u> >> P<u>rocessos</u>. Nesta tela estarão todos os processos solicitados.

|                     | DE RIO VERDE     |                         |                      | ALTERAR SENHA |
|---------------------|------------------|-------------------------|----------------------|---------------|
| Mensagens e Avisos  | Inisia > Canvia  |                         |                      |               |
| Contribuinte        | inicio > serviç  | us > Piocessus          |                      |               |
| Taxas               | Protoloco        | Interessado             | Solicitante          | Descrição     |
| Processos           | \$38+48(2010)    | CONTRIBUINTE TESTE I    | CONTRIBUINTE TESTE I | 101           |
| Contador            | *****            | CONTRACTOR NUMBER OF    | CONTRABUNCE TESTE 1  | 1010          |
| Nota Fiscal         | 400712010        | 0.0071080.0071110.00711 | -                    | 1011          |
| Acesso à Informação | 400000000        | 0.0017088-0012120-0014  |                      | 10.110        |
| Receitas            | an opposite of   | -                       |                      | DO CUR:       |
| Despesas            |                  |                         |                      |               |
| Consultas           |                  |                         |                      |               |
| Servidor            |                  |                         |                      |               |
| Serviços ao Cidadão | Itens por página | 10 •                    |                      |               |
| Prestando Contas    |                  |                         |                      |               |

Arraste para a direita, a barra horizontal, como demonstrado abaixo. No ícone em destaque "<u>documento</u>", estará todos os documentos que foram anexados na solicitação, bem como, quando houver taxas e o documento solicitado. No ícone "<u>informação</u>" estarão contidas as pendências ou o motivo do indeferimento da solicitação realizada.

| <br>10.1                                                                                                    | 10  |
|----------------------------------------------------------------------------------------------------|-----|
| <br>10.1                                                                                                    | 80  |
| <br>10.1                                                                                                    | 80  |
| <br>819                                                                                                    | 80  |
| and a second second second second second second second second second second second second second second second | 8.0 |

## OBS.:

1- Para ter acesso à aba <u>Acesso à informação</u> e fazer as solicitações, é obrigatório NÃO estar logado no portal. Entretanto, logar no portal será necessário para consultar e/ou fazer download do documento solicitado.

2- A taxa e o documento solicitado, não será enviado por e-mail, devendo seguir o 7º PASSO para download. No e-mail somente chegará confirmações de cadastro e alterações de senha.

3- É permitido fazer inúmeras solicitações, entretanto, o e-mail informado, tanto para o beneficiário/cliente quanto para o solicitante, não poderão ser utilizados para mais de um CPF/CNPJ, sendo cada pessoa (física ou jurídica) com seus respectivos e-mails.

Ex.: O contador João (solicitante), com CPF: 123.456.789-10, e-mail: joao@123.com, pode fazer a solicitação para as empresas X, Y, Z desde que cada empresa tenha e-mail próprio no cadastro da prefeitura. (caso a empresa não possua e-mail no cadastro informar um e-mail valido para fazer a solicitação)

4 - Não informar e-mails aleatórios/inválidos tanto para o solicitante quanto o beneficiário/cliente, visto que acarretará alterações nos dados do cadastro da prefeitura.